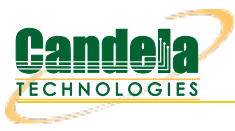

## Testing Station Associate and Disassociate for a WiFi Device

**Goal**: Setup and run a Port Reset test for an AP using the LAN forge CT523c or similar system in order to test how well the AP can handle stations connecting and disconnecting many times. This is a good test of the AP's management plane stability.

In this test scenario, the LANforge CT522 is used to create 120 stations and then have them connect and disconnect to the AP. The test will count the number of connections and related events. This example assumes you have some experience with Chamber View, and that you have a LANforge system. A programmable attenuator and two isolation chambers would add the ability to test station reconnects at different RF signal levels, but this test normally runs fine withour chambers or attenuators. This feature is in LANforge version 5.3.9 and higher.

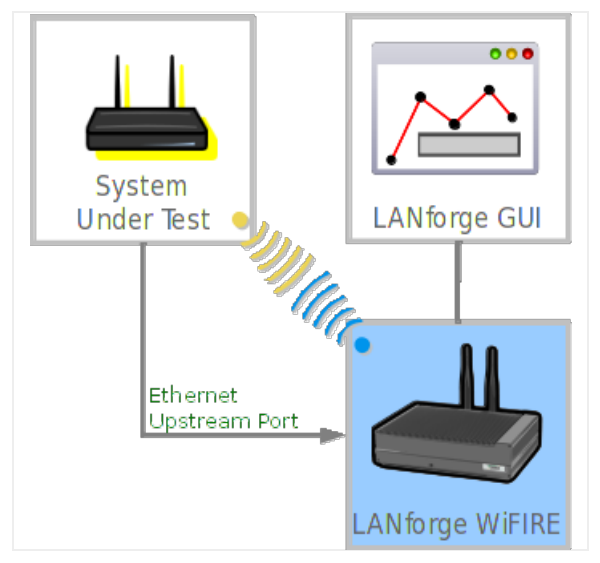

1. Configure Chamber View for Port Reset and Similar Tests.

A. Open Chamber View by clicking on the 'Chamber View' button in the LANforge-GUI. If you have an appropriate scenario already created, then skip to the next section, otherwise you will need to build a scenario that matches your system. You can right-click in Chamber View to create various objects. If you do not have chambers or attenuators, just create the DUT object and skip the chamber setup.

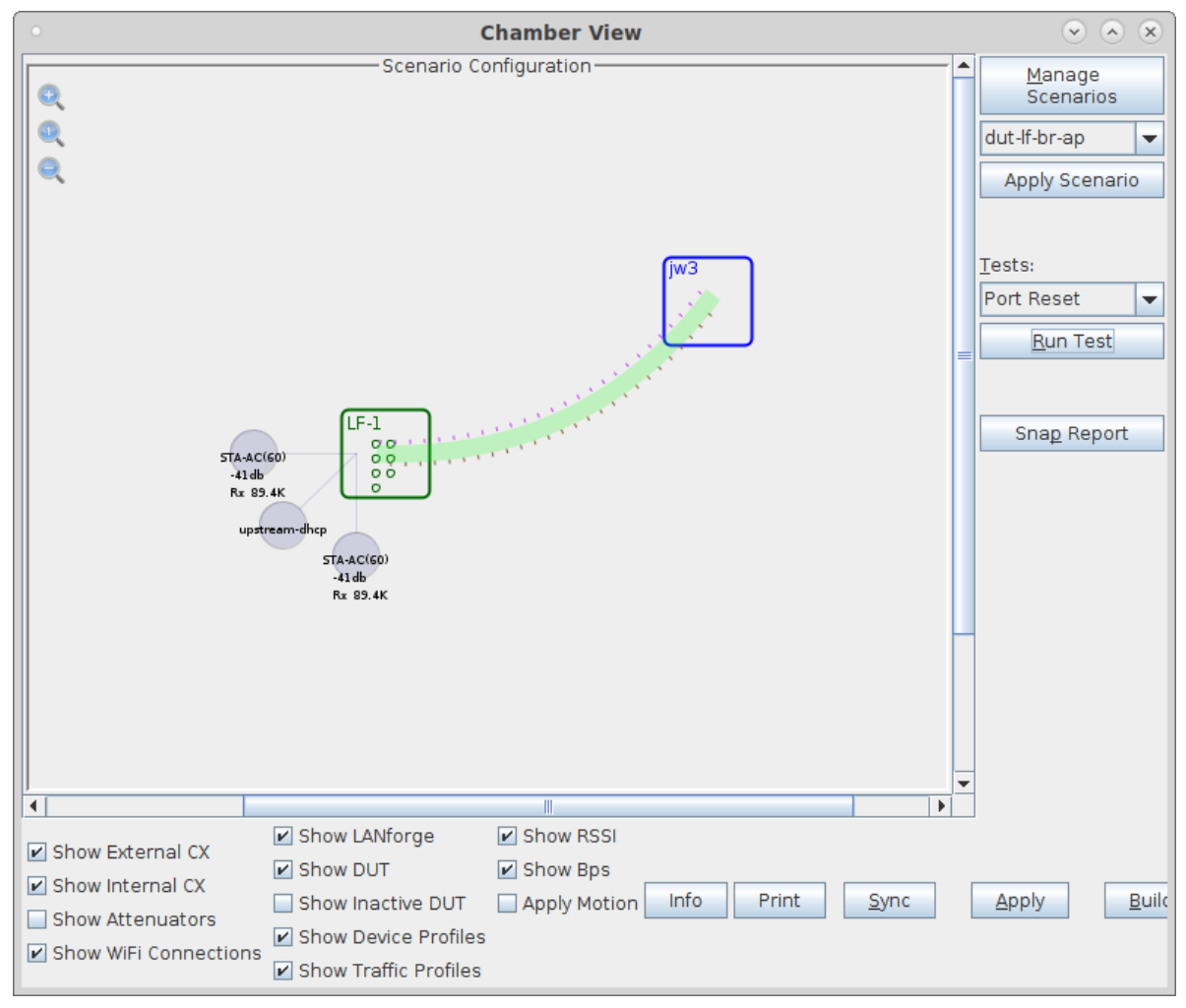

B. Create a Device Under Test (DUT) Profile that matches your AP. The BSSID is important to configured so that LANforge knows when it is connected to the correct AP.

| 0                               | Create/Mo            | dify DUT             | $\odot$ $\otimes$ $\otimes$ |  |
|---------------------------------|----------------------|----------------------|-----------------------------|--|
| Name                            | jw3                  |                      |                             |  |
| Image file                      | NONE                 |                      | Choose Image                |  |
| SW Info                         |                      | HW Info              | compex 3x3, 2x2, wavel      |  |
| Model Number                    |                      | Serial Number        |                             |  |
| Serial port                     |                      | WAN                  |                             |  |
| LAN                             |                      | API version          | 0                           |  |
| SSID-1                          | jw3-0                | Password-1           |                             |  |
| SSID-2                          | jw3-1                | Password-2           |                             |  |
| SSID-3                          |                      | Password-3           |                             |  |
| Mgt IP                          | 0.0.0.0              | Ant-1                | 0                           |  |
| Ant-2                           | 0                    | Ant-3                | 0                           |  |
| BSSID-1                         | 04:f0:21:7b:37:2a    | BSSID-2              | 04:f0:21:f2:ea:bd           |  |
| BSSID-3                         | 00:00:00:00:00:00    | Active               | AP DUT                      |  |
| STA DUT                         | WEP                  | WPA                  | WPA2                        |  |
| WPA3                            | Provides DHCP on LAN | Provides DHCP on WAN |                             |  |
| Notes                           |                      |                      |                             |  |
|                                 |                      |                      |                             |  |
| Apply <u>O</u> K <u>C</u> ancel |                      |                      |                             |  |

C. Configure an Upstream profile using eth1 on the LANforge system.

| •                               | Create/Modify P         | rofile      |               | $\odot$ $\otimes$ $\times$ |
|---------------------------------|-------------------------|-------------|---------------|----------------------------|
| Name:                           | upstream-dhcp           | Туре:       | Upstream (4)  | -                          |
| Mode:                           | Auto (0) 🗸              | Antennas:   | Default (0)   | -                          |
| Instances:                      | 1 (1) 🗸                 | Frequency:  | AUTO (-1 Mhz) | -                          |
| SSID:                           |                         | Password:   |               |                            |
| Pattern:                        |                         | DHCP Server | WEP           |                            |
| U WPA                           | WPA2                    | WPA3        | 802.11r       |                            |
| 802.1x EAP-TTLS                 | Restart DHCP on Connect | Notes:      |               |                            |
|                                 |                         |             |               |                            |
| Apply <u>Q</u> K <u>C</u> ancel |                         |             |               |                            |

D. Configure an STA profile on the LANforge system.

| •               | Create/Modify Pr          | ofile          | $\odot$       |
|-----------------|---------------------------|----------------|---------------|
| Name:           | STA-AC                    | Туре:          | STA (1)       |
| Mode:           | Auto (0) 🗸 🗸              | Antennas:      | Default (0)   |
| Instances:      | 1 (1)                     | Frequency:     | AUTO (-1 Mhz) |
| SSID:           |                           | Password:      |               |
| Pattern:        |                           | DHCP Server    | WEP           |
| WPA             | WPA2                      | WPA3           | 🗌 802.11r     |
| 802.1x EAP-TTLS | ☑ Restart DHCP on Connect | Notes:         |               |
|                 |                           |                |               |
|                 | <u>Apply</u>              | <u>C</u> ancel |               |

E. Configure a Chamber View Scenario and add the STA profile (mapped to desired wiphyX radio and DUT). Add an upstream profile mapped to DUT LAN side (or possibly WAN side if that is more appropriate for your DUT).

| •                                                                                           | $\sim$ $\sim$                                                  |                    |  |  |  |
|---------------------------------------------------------------------------------------------|----------------------------------------------------------------|--------------------|--|--|--|
| Scenario Text Output                                                                        |                                                                |                    |  |  |  |
| Scenario Name dut-lf-br-ap    Delete Scenario Create Profile Create Traffic Profile Add Row |                                                                |                    |  |  |  |
| Del Resource Profile                                                                        | Mod Amount Uses-1 Uses-2 Frequency M                           | 1aps To            |  |  |  |
| X         1.1         ▼         STA: STA-AC         ▼                                       | ● 🚳 60 (60) 💌 wiphyl 💌 AUTO 💌 AUTO (-1 Mhz) 💌 E                | DUT: jw3 Radio-1 💌 |  |  |  |
| X 1.1 Vpstream: upstream-dhcp -                                                             | ■ 🔊 1 (1) 💌 eth1 💌 AUTO 🐨 AUTO (-1 Mhz) 💌 E                    | DUT: jw3 LAN       |  |  |  |
| X         1.1         ▼         STA: STA-AC         ▼                                       | ● 🚳 60 (60) 💌 wiphy0 💌 AUTO 💌 AUTO (-1 Mhz) 💌 E                | DUT: jw3 Radio-2 💌 |  |  |  |
|                                                                                             |                                                                |                    |  |  |  |
| Build New Load Scenario                                                                     | Update and<br>Save Scenario         Apply and<br>Save Scenario | Cancel             |  |  |  |

2. Use Chamber View to run a Port Reset test.

A. Open Chamber View by clicking on the 'Chamber View' button in the LANforge-GUI. Load appropriate scenario or create a new scenario as needed. Apply the Scenario, then Build the scenario.

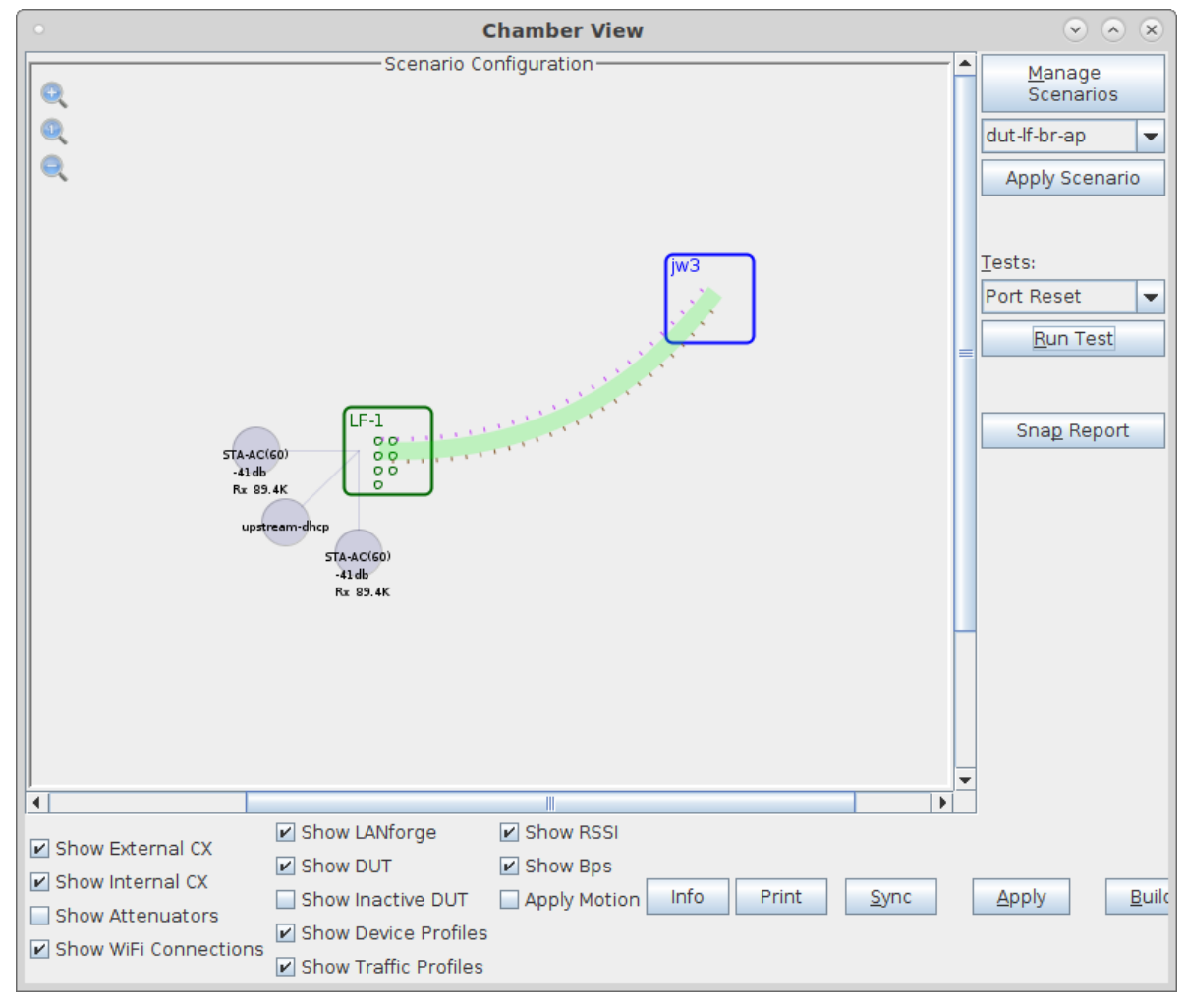

B. Select the **Port Reset** test and click **Run Test**. You should see the Port Reset Test configuration window pop up. By default, all of the stations will be selected to use in the reset test. You may adjust the selection at this time. If you want each station to act like a new device when it resets, select the 'Change MAC' checkbox. Make any other configuration changes:

| • Port R                     | Reset Test 📀 🛇           | ×        |
|------------------------------|--------------------------|----------|
| Concurrent Ports to Reset:   | Five (5)                 | -        |
| Minimum Time between Resets: | 10 seconds (10 s)        | -        |
| Maximum Time between Resets: | 30 seconds (30 s)        | Ţ        |
|                              | V Rondom Port Coloction  |          |
|                              | Random Port Selection    |          |
| Change MAC                   |                          |          |
| Po                           | orts Selection           |          |
| Ports in Use                 | ← Add Ports Free Ports   |          |
| 1.1.6 sta0000                | 1.1.0 eth0               | <b>-</b> |
| 1.1.8 sta0001                | 1.1.1 eth1               |          |
| 1.1.11 sta0002               | 1.1.2 eth2               |          |
| 1.1.12 sta0003               | 1.1.3 eth3               |          |
| 1.1.13 sta0004               | r Sort 1.1.4 eth4        |          |
| 1.1.14 sta0005               | 1.1.5 eth5               |          |
| 1.1.15 sta0006               | eave Sort 1.1.133 Wan1   |          |
| 1.1.16 sta0007               | 1.1.137 Wanu             |          |
| 1.1.1/ sta0008               | 1.2.0 ethu               |          |
| 1.1.18 sta0009 120 Port      | ts Selected 1.2.1 eth1   |          |
| 1.1.19 Stabolo               | 1.2.2 eth2               |          |
| 1.1.24 statoo11              | 1.2.4 etb4               |          |
| 1 1 26 sta0013               | 1.2.5 etb5               |          |
| 1.1.27 sta0014               | 1.1.0 eth0               |          |
| 1.1.28 sta0015               | 1.1.1 eth1               |          |
| 1.1.29 sta0016               | 1.1.2 eth2               |          |
| 1.1.30 sta0017               | 1.1.3 eth3               |          |
| 1.1.31 sta0018               | 1.1.4 eth4               |          |
| 1.1.32 sta0019               | 1.1.5 eth5               |          |
| 1.1.33 sta0020               | 1.1.133 wlan1            |          |
| 1.1.34 sta0021               | 1.1.137 wlan0            |          |
| 1.1.35 sta0022               | 1.2.0 eth0               |          |
| 1.1.36 sta0023 🗨             | 1.2.1 eth1               | -        |
|                              |                          |          |
|                              | <u>Stop</u> <u>Close</u> | 3        |

C. When the configuration is complete, click the **Start** button (which will change to 'Stop' once start is clicked) to start the test. An interactive report window will be created and will be updated as the test runs.

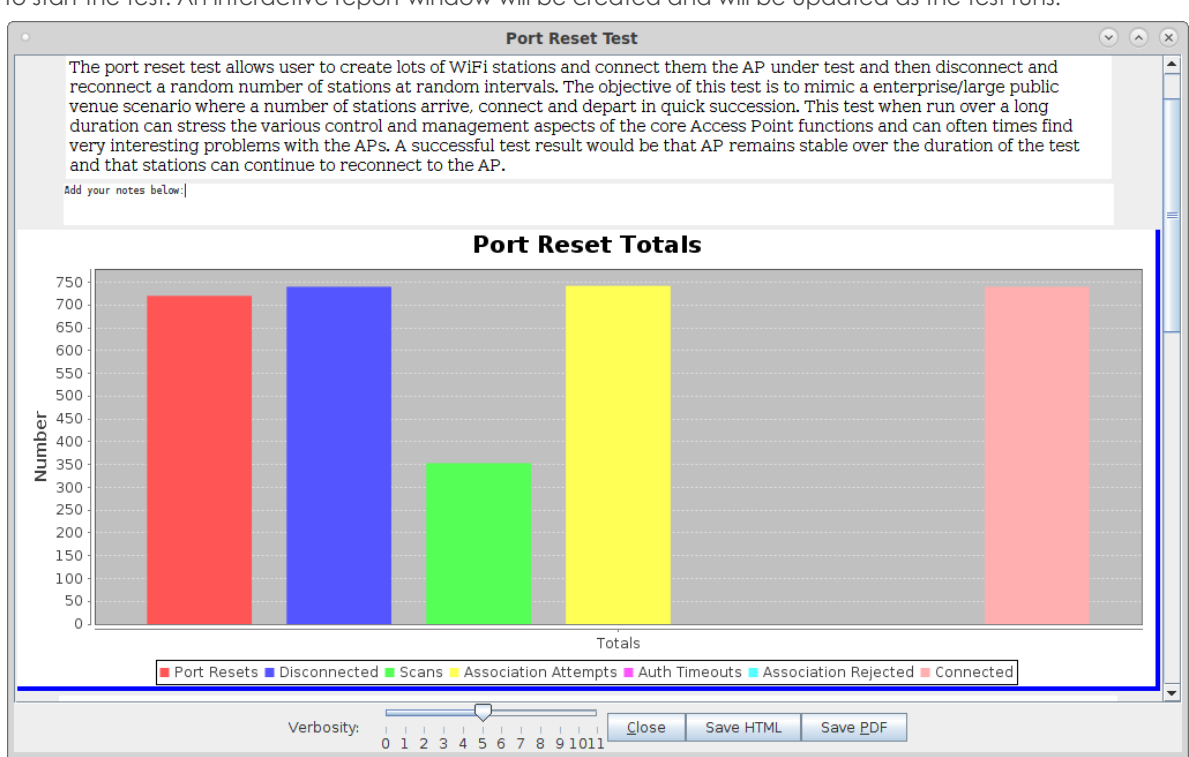

D. When the test is complete, click the **Save HTML** button to save an HTML report and generate the PDF. The PDF file will be linked from the HTML page. You can also click 'Save PDF' and the browser will be directed to open the pdf file directly. Please see this example Rate vs Range Report

Candela Technologies, Inc., 2417 Main Street, Suite 201, Ferndale, WA 98248, USA www.candelatech.com | sales@candelatech.com | +1.360.380.1618